Cihazın ayar sahasına ulaşmak için yapılması gerekenler:

Cihazınız karanlık bir ekrana sahipse "UYKU MODU" ndadır. "UYKU MODU" ndan çıkartmak için ekranın herhangi bir yerine dokunun. "UYKU MODU"ndan çıkan ekranda Namaz vakitleri ve diğer özellikler görüntülenir (cihaz aktif durumdaykende MENÜ' süne girebilirsiniz). Sağ alt tarafta bulunan "MENÜ" tuşuna basın. "1 2 3 4" şifresini girin (Kendi oluşturduğunuz şifreniz varsa onu girin).

# TARIH & SAAT AYARI

"MENÜ" tuşuna basın ve şifrenizi girin. "Tarih&Saat" ikonuna dokunun. GÜN, AY, YIL, Saat, Dk. ayarlarını **1** yukarı , I aşağı ok işaretlerini kullanarak ayarlayın ve "KAYDET" ikonuna dokunun.

# BÖLGE AYARLARI

"MENÜ" tuşuna basın ve şifrenizi girin. Bölge ayarlarına girin. Ülke,Dil,Plaka Kodu ikonları bulunmaktadır. Plaka Kodu seçeneği bulunduğunuz şehri ayarlamakta kullanılır. Bulunduğunuz Şehrin plakasını ayarlayın ve "KAYDET" ikonuna dokunun. Farklı bir ülkeye göndererilecekse ülke ikonuna basılıp diğer ülkeler seçilecektir (gideceği ülkenin saat farkı, boylamı, enlemi öğrenilip girilecektir). İşlem bitiminde "KAYDET" ikonuna dokunun. Dil ayarları iki dil seçeneği bulunmaktadır. Kullanmak istediğiniz seçeneği ayarlayın ve "KAYDET" ikonuna dokunun.

# SICAKLIK AYARLARI

"MENÜ" tuşuna basın ve şifrenizi girin. Sıcaklık Ayarlarına girin.

Film(c), Ortam(c), Kışlık(c), ilave ısıtma (Derece/Dakika) ikonları bulunmaktadır. Film termostatı caminin 1. safına montaj edilir ya da 1. safın sigorta çıkışından halı altına 25cm' lik numune yapılabilir. Ortam (c) caminin iç sıçaklığını ölçer, Ortam (c) 30°C dereceye ayarlanırsa cami iç sıçaklığı 30°C derecenin üstüne çıkınca halı altı ısıtmalarını devreye almaz. Kışlık (c) camilerde vakit namazlarını kılmak için ayrılmış küçük bölmelerdir. Örneğin 12'li bir pano montaj ettiğiniz camiye, "Sıcaklık Ayarları" ikonuna girin. Kışlık (c) ikonuna dokunun, aktif hale getirdiğinizde aşağıda 12 röle belirir. Örneğin 20mt karbon için 1 röle seçmeniz lazım. Kışlık bölümünüz 40 metre ise 11. ve 12. röleleri kışlık bölme için işaretleyin. 11. ve 12. röleleri Kışlık bölme için ayarladınız. 11. röle çıkışındaki karbona termostatı montaj edin. Merkezi 11. röle olmuştur, 11. safı açmadan 12. saf açılamaz. 11. ve 12. röleyi kışlık bölme için seçtiniz Namaz vatitlerinde safları ayarlarken 11. ve 12. röle mavi renk olarak belirtilmiş olacaktır.

# DiKKAT ! Termostatları karbonun ortasına montaj ediniz.

# NAMAZ VAKTI

"MENÜ" tuşuna basın ve şifrenizi girin. Namaz Vakti>Çalışma Ayarları ikonuna girin.

Namaz Vakti : kutu içinde "İMSAK" Aktif seçeneği bulunur. "İmsak" ikonuna dokunduğunuzda, 8 tane işlem menüsü açılır.

Bugünler sabittir! DİĞER namaz vakitlerini yukarıda sabah namazı ayarlarında belirtildiği gibi ayarlayınız.

ÖNEMLİ! Ayarlarınızı yapın ve her işlemde "KAYDET" ikonuna dokunun, hafızaya kaydedilsin.

#### **MOD AYARLARI**

"MENÜ tuşuna basın veşifrenizi girin. Mod Ayarlar ikonuna girin.

OTOMATIK MOD / MANUEL MOD / maksimum süre, dakika ve saflar seçenekleri bulunur. Otomatik mod namaz vakitlerinde sistemi çalıştıran mod' dur. Ayarladığınız zamanlarda halı altı sistemlerini çalıştırır. Manuel mod cami'nin ısıtmaya ihtiyacı olduğu durumlarda kullanılır. (örnek mevlit&cenaze gibi) Kumanda butonun'dan da çalıştırılabilir. "MENÜ" ye girerekte çalıştırılabilir. "MENÜ" tuşuna basın ve şifrenizi girin. Mod Ayarları ikonuna girin.

Manuel Mod aktif seçeneğini seçin. Maks Süre (dk) ayarlayın. Çalıştırmak istediğiniz safları seçin. Kışlık bölmeyi veya sadece cami içinide çalıştırabilirsiniz. Ayarlarınızı girin ve "KAYDET" seçeneğini kullanın.

#### HAFTALIK PROGRAMLAMA

"MENÜ" tuşuna basın ve şifrenizi girin. Haftalık Plan ikonuna girin.

"GÜN" (kutu içinde PAZARTESİ) Aktif seçeneği bulunur. (Örneğin Pazartesi günü çalıştırmak istiyorsunuz. "Aktif' seçeneğini işaretleyin. İşaretlediğiniz' de Başlangıç (saat:dk), Bitiş (saat:dk) görüntülenir.) Süreleri <sup>1</sup> yukarı, oklarıyla ayarlayın. Hangi bölümleri çalıştırmak istiyorsanız seçin ve "KAYDET" seçeneğini kullanın. Haftalık ayarlarından namaz vakitleri içinde ve sonrasında ayarladığınız sürelerde çalışır ve süre bitiminde tekrar namaz saatlerinde otomatik çalışmaya başlar. Pazartesi yazısının üstüne dokunduğunuzda haftanın yedi günü görüntülenir. İstediğiniz günü seçip ayarlayabilirsiniz.

#### SiSTEM BilgiSi

"MENÜ" tuşuna basın ve şifrenizi girin. Sistem Bilgisi ikonuna girin.

Yangın sensörü takıldığında; Son yangın alarm zamanı/ Sensör arıza durumu/ Röle arıza durumu görüntülenir.

#### ŞİFRE DEĞİŞTİRME

"MENÜ" tuşuna basın ve şifrenizi girin "1 2 3 4" şifresini girin.

"Lütfen 4 Haneli Yeni Şifreyi Giriniz !" Yazar kırmızı yazıyla yukarıda yeni 4 haneli şifrenizi girin ve Şifre Değiştir ikonuna dokunun, şifreniz değişmiş olur.

DİKKAT ! Şifrenizi unuttuysanız, "Puk Kodu" almak için Isıtma Sistemini yapan firmayla irtibata geçin.